| Sådan kommer du på KLUBOFFICE  | 1     |
|--------------------------------|-------|
| Sådan ser du dit hold          | 2     |
| Sådan indmelder du en spiller: | 3     |
| Sådan udmelder du en spiller:  | 4     |
|                                | ••••• |

# Sådan kommer du på KLUBOFFICE

log på DBUNET.DK
indtast din adgangskode (Hvis du ikke har en, så skal du oprettes som klubperson – kontakt ungdomsformanden) Tryk på kluboffice

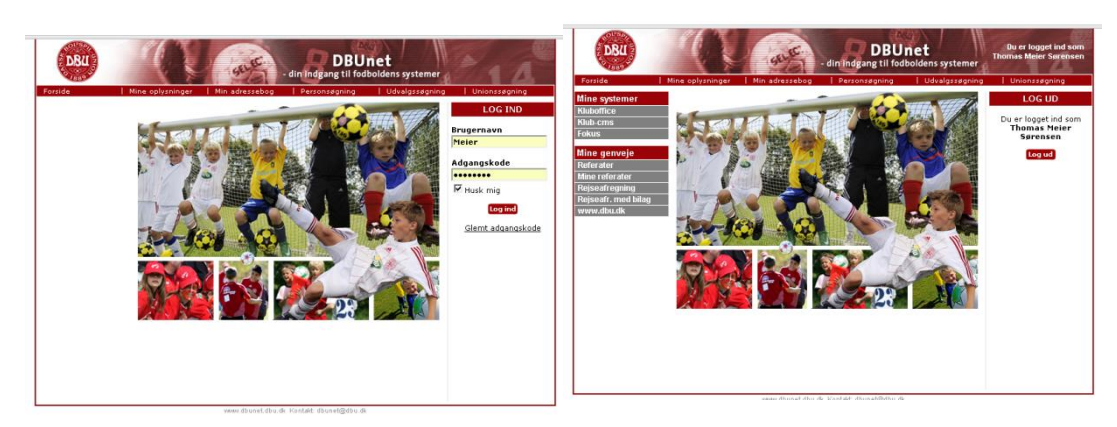

#### Sådan ser du dit hold

Inde i kluboffice, trykker du på KLUBADMIN og vælg MEDLEMMER

| Consul.                                                                   | ( ) Calance ( ) ( )                                                                                                    | (u)(Ø)-1411                                                                                                    |                                                                                                    |  |  |
|---------------------------------------------------------------------------|----------------------------------------------------------------------------------------------------|----------------------------------------------------------------------------------------------------|----------------------------------------------------------------------------------------------------|--|--|
| C Brook                                                                   | defined dou de transpo                                                                                                    | A Φ + C β type, (kabiba) doubert specific (kabiba) doubert specific (kabiba) doubert specif |                                                                                                    |  |  |
| GKlubOff                                                                  | ce <sup>2</sup>                                                                                                    | ► KlubOffice <sup>2</sup>                                                                                                    |                                                                                                    |  |  |
| Statt In Astro-                                                           | Nahatan Okumi Indont'un spinninger Tarengeschrichtlichen Kunner                                                                                                    | Det Haliden samtes Room Interfinational Revenuences Revenuences Room Upper                                                                                                    |                                                                                                    |  |  |
|                                                                           |                                                                                                    | 1                                                                                                    |                                                                                                    |  |  |
| Forside - Hum                                                             | wark BK - Mohnmer 101117                                                                                                    | 1mail:2233                                                                                                    | Hedlessmer O 2 2 X 3 II 2 2 Y 0                                                                                                    |  |  |
|                                                                           | Salahi ad                                                                                                    | happed.                                                                                                    | 1 June 1997 1                                                                                                    |  |  |
|                                                                           | TAX.1. A value (MARNA - 10)<br>If a map or y man matching a more - addressing up to 10 year water addressing to state programmer.<br>Texas on the out for addressing of the state - understate to 10 and 1                                                                                                    | 0                                                                                                    | Mater: va Pasalap va E E                                                                                                    |  |  |
|                                                                           | 12. Bit die Sin behalte frauerie is einer handelfelben<br>die Beinderstaum gesongen der Schlich U.S. Annets auf die Schliebenstaum von berlagt,<br>heite is wegen (20.1 mit einer sungergefraht hannetsen).                                                                                                    | C. C. C.                                                                                                    | Anna Anna Anna Anna Anna Anna Anna Anna                                                                                                    |  |  |
| Brager:<br>Lagartisk ORIOMED<br>Seletringer: 14.05-2011<br>Addringer: 400 | Vigleer of 6 o be functioned.<br>EURAL Contemported a second and a second and a second and a second and a second and a second and a second and a<br>register of second and a second and a second and a second and a second and a second and a second and a second                                                                                                    | har is spirgordt eine<br>Konnertere Kountere<br>Indent nie spirategender<br>Farverspiederscheiden, beite                                                                                                    | Alley States S<br>Hall Topped States S<br>Hall Topped States S                                                                                                    |  |  |
| for all generative Tatal                                                  | Hanappole an ale status, per los enautos forvedente enautos.<br>Os el senten 19 46.                                                                                                    | da kontelle-delickeerien. On<br>winder de baae fanteeling<br>majke regileer deling gine bedel<br>melkering in                                                                                                    |                                                                                                    |  |  |
| Las. nes. op<br>Destruction Conf                                          | 2205.11.21 ships ak sht mt til Kolekoffice<br>Han han i se av ideo - med ist af de nye ling der megat snat kommer til iklaOfice.<br>Hig med han                                                                                                    | derig support<br>for in congrafi dar<br>Universiter Edu antip                                                                                                    | fer synte 🗃                                                                                                    |  |  |
| Sakia adevengs matter<br>tetaloger septenter rebest<br>et.                | H.M.C. Material and a state of the state and an advantage of the state of the state of the state and the state of the state of the                                                                                                    | seller intellition, ter to<br>unine to apportance of<br>March the Easterne                                                                                                    | Wate <                                                                                                    |  |  |
| Mandag (J. 32,46,2911<br>34, 8000                                         | EX313. Beth that Speaking of an Methodynamic Alk methods and the Second Second Se<br>Second Second Second Second Second Second Second Second Second Second Second Second Second Second Second Second Second Second Second Second Second Second Second Second Second Second Second Second Second Second Second Second Second Sec                                                                                                    | nedene-spatoronidaen sy<br>ian systemette plitaleter                                                                                                    | 2 July Parkage And And And And And And And And And And                                                                                                    |  |  |
|                                                                           | SAD in demond                                                                                                    | Wendoy 30-27 29:22:052<br>Tenday 30-27 29:22:054<br>Onuday 50-17 20:22:054                                                                                                    | Constanting Renks, 1999-1991 02 Added 20 Percent Constanting Renks, 1999-1991 02 Added 20 Percent Constanting Renks, 1999-1991 02 Added 20 Percent Constanting Renks, 1999-1991 02 Added 20 Percent                                                                                                    |  |  |
| - 12                                                                      | de parsone, de richandage magnitel. Regeliert et ner rende algebie like sond diele Robertein.<br>1983 II Johansendreichen aus meningen als Danibank                                                                                                    | Torolley 20-27 29:22 62:36<br>Alle alle al systemet to deg                                                                                                    | Evening Parallel Parallel Paralle                                                                                                    |  |  |
| ·                                                                         | Une equivalent of and on a unit of appendix of an equivalence of the first of the first of the first of the equivalence of the first of the equivalence of the equivalence of the first of the equivalence of the equivalence of the e                                                                                                    | Sel Hindegen                                                                                                    | Constant Constant Constan      |  |  |
| • Salazinaka:<br>• Kalender                                               | HALT BE consist.<br>Since the two senses indexed energy to M.<br>Dere segurises to date Auszahr makenener - date types at the DP 4-aut.                                                                                                    | and the there                                                                                                    | 1 Galerian B Barata B Barata Barata Barat                                                                                                    |  |  |
| ¥                                                                         | All Charles and Charles and Ch                                                                                                    |                                                                                                    | C di Balan Anna 1 Balandi 1 Balandi 1 Ba                                                                                                    |  |  |
|                                                                           | NASANYARINA MARANYARIA<br>Dir Anto nga dala mentara manganalikana medi Adropo ngalematika di anto har di aktiventi ati ganingan.                                                                                                    |                                                                                                    | 2 Com execute management (2010) Televise Secure Comments (2010) Televise Comments (2010) Televise (2010) Televise (2010) Telev |  |  |
|                                                                           | The IRIA Constraints (INVERSE)<br>INVESTIGATION CONSTRAINTS (INVESSED)<br>INVESSED (INVESSED)<br>INVESSED (INVESSED)<br>INVESSED (INVESSED)<br>INVESSED (INVESSED)<br>INVESSED (INVESSED)<br>INVESSED (INVESSED)<br>INVESSED<br>INVESSED |                                                                                                    |                                                                                                    |  |  |
| R Marf Contract of the                                                    | Opt a nith Alliferie Should<br>Statute Alliferie Should<br>Statute Allifer                                                                                                    | *i*                                                                                                    | 22 (Part State State Sta |  |  |

Nu kan du finde dit hold.

Lav f.eks en afgrænsning holdet.

Du kan også afgrænse på årgangen (én eller flere), alder eller fødselsdag.

|   | Sportsgren Fodbold                        |                     |
|---|-------------------------------------------|---------------------|
|   | Medlemsnr.: Køn: 🔽 Fødselsdag fratil: 🗐 - | Fødselsdag fra/til: |
|   | Navn: Argang fratil: -                    | Argang fratil       |
|   | Adresse: Alder fra/tit -                  | Alder fraiti        |
|   | Kommune: Indmeldt fra/tit:                | Indmeldt fra/tit    |
|   | Afdeling:                                 | Holdhverv:          |
|   | Hold:                                     | Kontingent:         |
|   | Status: AkthyPassiv V Moot, klubblad: V   | Modt. klubblad:     |
|   | Egne klubhverv:                           | Egne klubhverv:     |
|   | Søg: 🔁                                    |                     |
|   | Rens søgefelter: 🔳                        |                     |
| _ |                                           |                     |

Hvis du ønsker at arbejde videre med listen kan du eksporterer den til excell – tryk på det grønne X øverst til høje på skærmen.

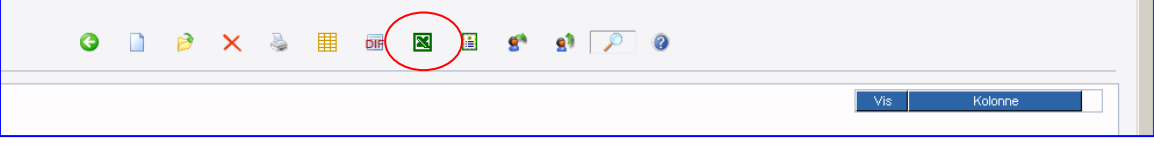

## Sådan indmelder du en spiller:

Der er to muligheder:

- 1. Brug hjemmesiden www.humlebold.dk
- 2. Brug kluboffice <u>www.dbunet.dk</u>

Brug hjemmesiden tryk på "INDMELDING" udfyld skemaet og tryk på send.

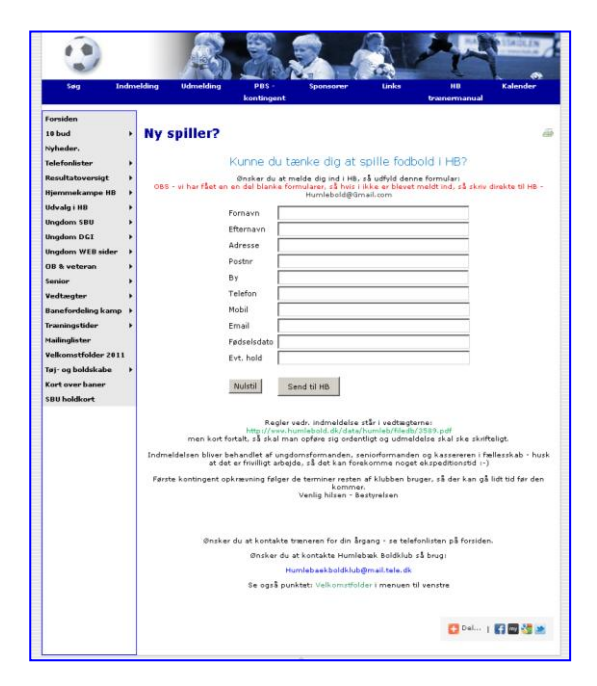

#### Brug kluboffice Gå ind under "klub admin" – "medlemmer" - Tryk på "Opret spiller" – udfyld data.

|                                              | C D P                                              | × 🎍 🏢 💀 🖪 🗳                                                                                                    | s 2 6       | Vis Kolon | ne                                                                                                    |
|----------------------------------------------|----------------------------------------------------|----------------------------------------------------------------------------------------------------|-------------|-----------|----------------------------------------------------------------------------------------------------|
| Tryk på "M                                   | ledlemsdata" og                                    | Construction of the second second secon      | alalan Kutu | 0 0       | inde an annual Britting<br>Veranne d'Artalite<br>Ka                                                                                                    |
| adgang da ø<br>økonomi)                      | der er adgang til                                  | Provedka                                                                                                    |             | (         | Version Annual Constraints Version Constraints Version Constraint |
| Har du ikke<br>få f.eks ung<br>til at lave d | e adgang, så må du<br>gdomsformanden<br>ette trin. | Adventer Index provet Index provet Index prove Index provet Index provet Index prov |             |           |                                                                                                    |
|                                              |                                                    |                                                                                                    |             |           |                                                                                                    |

## Sådan udmelder du en spiller:

Der er to muligheder:

- 1. Brug hjemmesiden www.humlebold.dk
- 2. Brug kluboffice <u>www.dbunet.dk</u>

Brug hjemmesiden – tryk på "UDMELD SPILLER" udfyld skemaet – tryk på send.

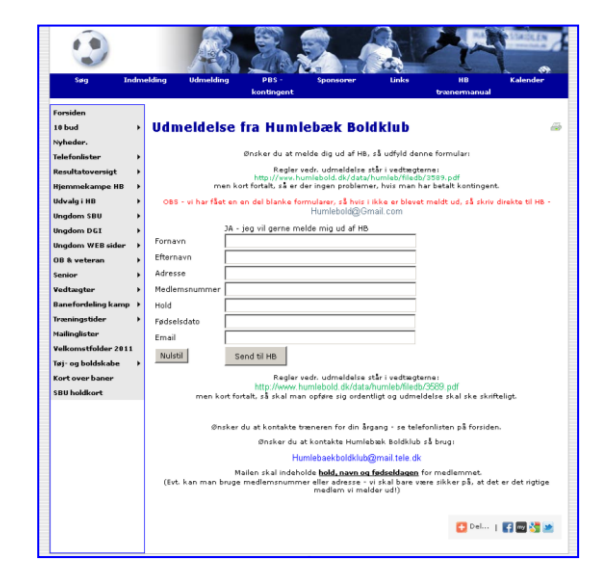

Brug kluboffice (Kræver speciel adgang da der skal være adgang til økonomi) Gå ind under "klub admin" – "medlemmer" – vælg spiller - Tryk på "Udmeld spiller".

|         | 0          | ) ∂ ×     |                                                                    |      |
|---------|------------|-----------|--------------------------------------------------------------------|------|
|         |            |           | Vis Kol                                                            | onne |
|         |            |           |                                                                    |      |
|         |            |           |                                                                    |      |
| ▼<br>▼  |            |           | 🗿 Ikke-navngivet – Google Chrome 🚽 🗉 🐰                             |      |
|         |            |           | Ahtps://kuboffice2.dbu.dk/clubadmin/membership.aspx?uid=ad770d0d-5 |      |
|         |            |           | 📝 Indmeld/udmeld medlem 📫                                          |      |
|         |            |           | Mediemmet skat: C Indineidies C Udineidies                         |      |
|         |            |           | Deto: 14-09-2011 🗰                                                 |      |
| Postnr. | By         | Afdeling  |                                                                    |      |
| 6 3050  | Humlebæk   | Sponsorer | Advarsler Ingen                                                    |      |
| 283050  | Humlebæk   | Sponsorer |                                                                    |      |
| 3050    | Humlebæk   | Sponsorer | Sidst indmeldt: 19-06-2007                                         |      |
| 3050    | Humlebæk   | Sponsorer | Sidst udmeldt :                                                    |      |
| 3050    | Humlebæk   | Sponsorer |                                                                    |      |
| 3050    | Humlebæk   | Sponsorer |                                                                    |      |
| 3050    | Humlebæk   | Sponsorer |                                                                    |      |
| 2932150 | Humlebæk   | Sponsorer |                                                                    |      |
| 3050    | Humlebæk   | Sponsorer | Angular                                                            |      |
| 3050    | Humlebæk   | Sponsorer |                                                                    |      |
| 3050    | Humlebæk   | Sponsorer |                                                                    |      |
| 2 3050  | Humlebæk   | Sponsorer |                                                                    |      |
| 3 3050  | Humlebæk   | Sponsorer |                                                                    |      |
| 3060    | Espergærde | Sponsorer |                                                                    |      |